## moodle アプリのセットアップ方法

みなさん、moodle のアプリがあるのをご存じでしょうか。今回は Moodle アプリの セットアップ方法について説明します。

 お持ちのパソコンやスマートフォンで moodle アプリをダウンロードします。 moodle のアイコンは以下のとおりです。

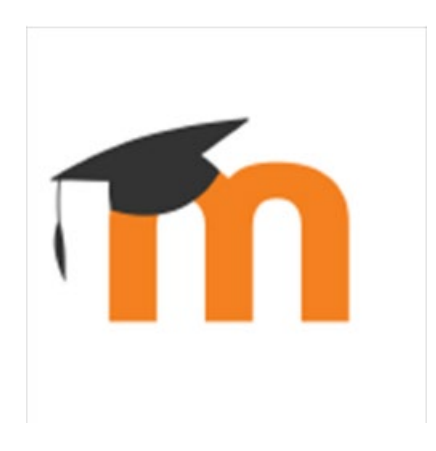

 ダウンロードして、起動すると以下のような画面が出てきます。
Site address と表示されている欄に https://moodle.sgu.ac.jp/と入力します。
ちなみに、ブラウザで札幌学院大学の moodle のページを開いておいて、URL を コピーアンドペーストすると便利です。

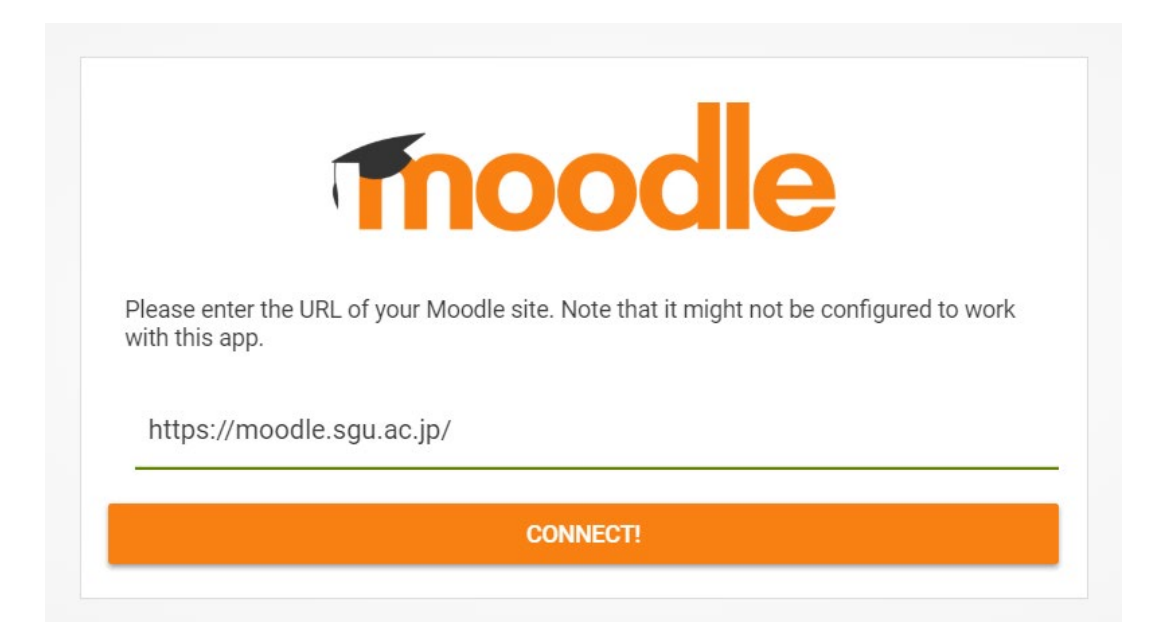

以下の画面が出てきたら、ユーザー名とパスワードを入力してください。
入力したらログインをクリック・タップしてください。

| Thoodle                            |   |
|------------------------------------|---|
| 札幌学院大学オンラインキャンパス「moodle.sgu.ac.jp」 |   |
| https://moodle.sgu.ac.jp           |   |
|                                    |   |
|                                    | 0 |
| ログイン                               |   |
| あなたのユーザ名またはパスワードを忘れましたか?           |   |

5. 以下のような画面が出てきたら成功です。おめでとうございます。

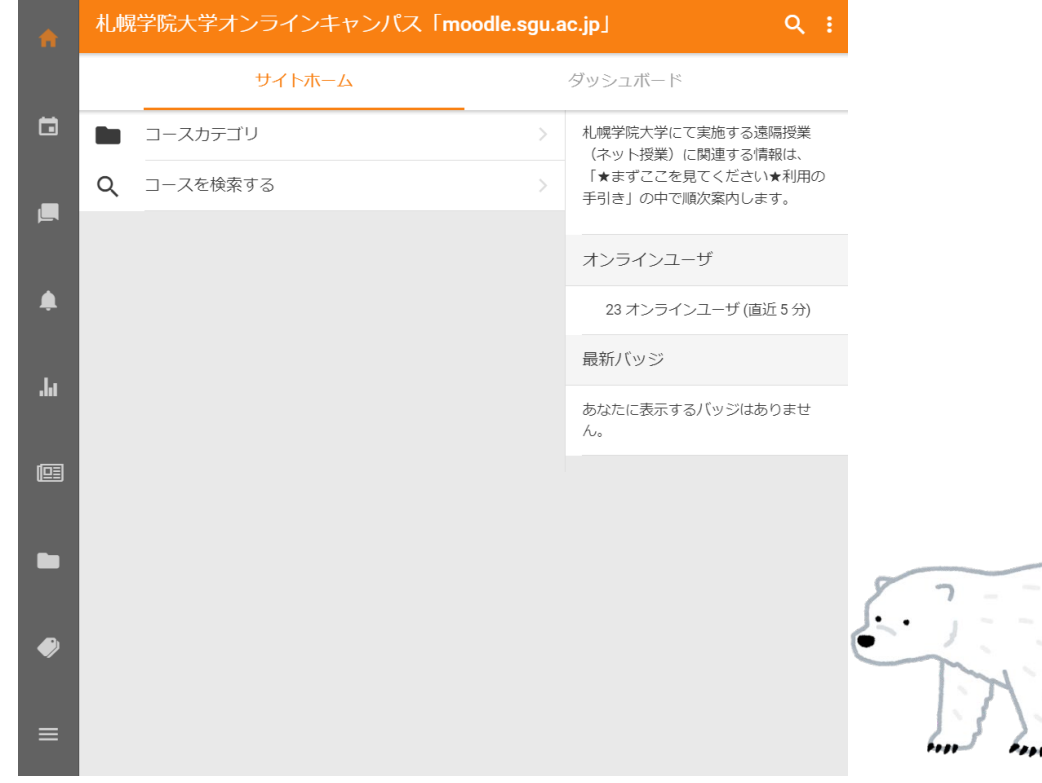